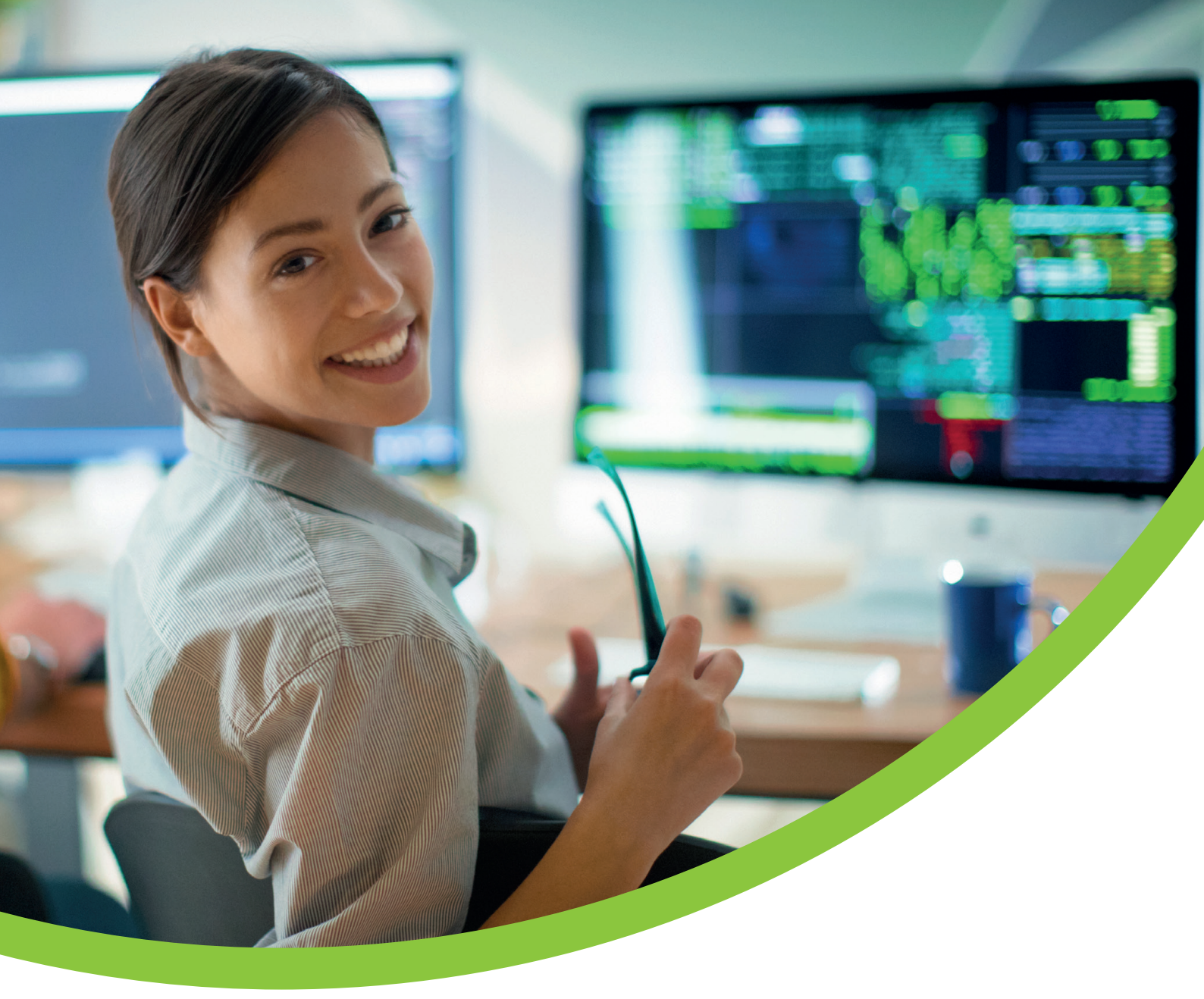

# **Your Workplace Pension** eMember User Guide

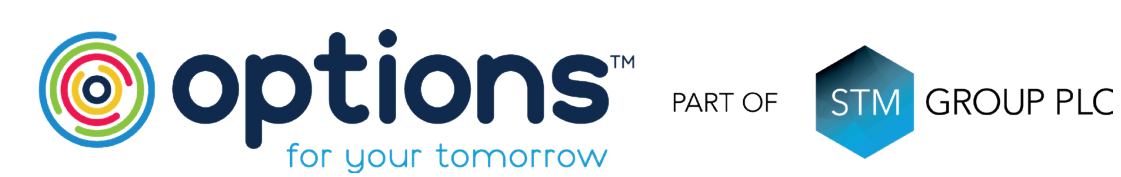

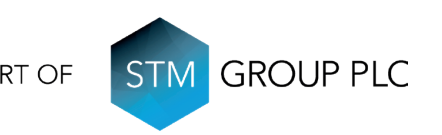

### Welcome to your Options UK eMember portal

The portal provides you with all the information you need and more, giving you tools to communicate with us and for us to communicate with you about your Workplace Pension online. In addition to the standard functionality of viewing your contributions, scheme documents, updating contact details and submitting nominations, you now have access to a modeller that allows you to input several different scenarios to see the impact on your pension savings. Please see our User Guide below.

### **Application Tools**

eMember is fully web responsive and can be accessed on a range of devices:

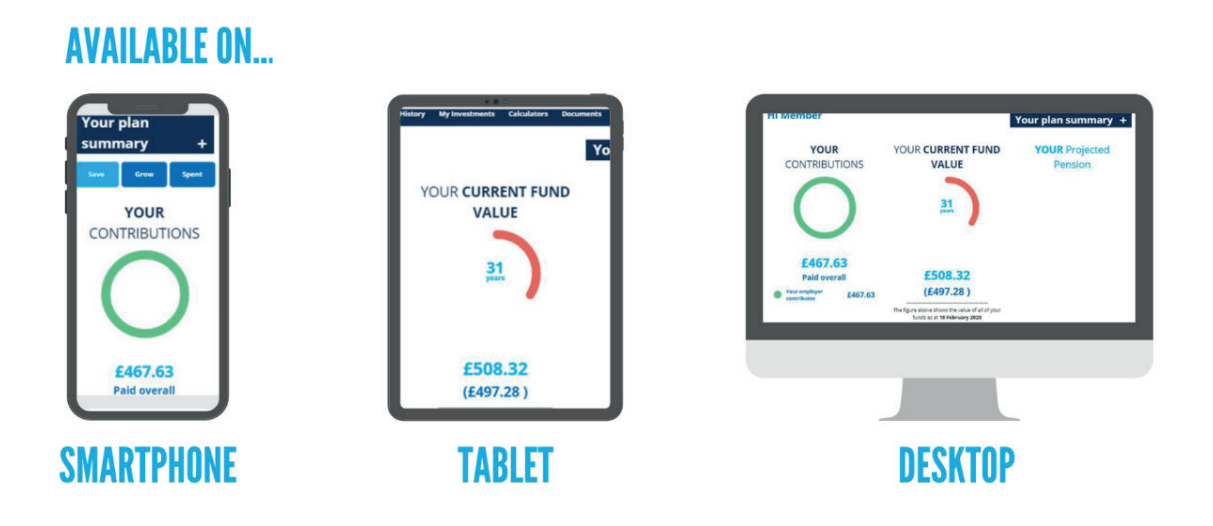

### Registration

You will have received a registration link to access your pension (if not, please contact us on +44 (0)330 124 1510)

- First time registration requires you to check and validate some information as well as setting up some important » security information
- If you need any help registering, we have a simple guide to follow which you can view using the link below: » eMember Registration Guide

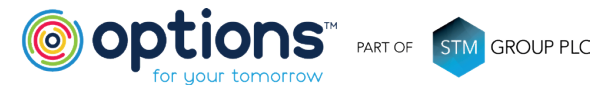

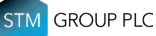

### Login

Please visit https://www.optionsmembers.co.uk or click eMember Login

Please enter the Username and Password provided and click Login

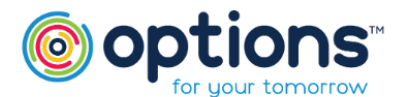

| If you haven't used this site before, please use the det<br>welcome communication. You will then need to regist<br>are yet to receive your welcome communication pleas<br>shortly. | ails provided to you on your<br>er and confirm your details. If you<br>e be patient, it will be with you |
|----------------------------------------------------------------------------------------------------|----------------------------------------------------------------------------------------------------|
| Username                                                                                                    |                                                                                                    |
| Password                                                                                                    |                                                                                                    |
| Forgotten your login details?                                                                                                    | Login                                                                                                    |

### Homepage

Once you have logged in you will be presented with your personalised Dashboard.

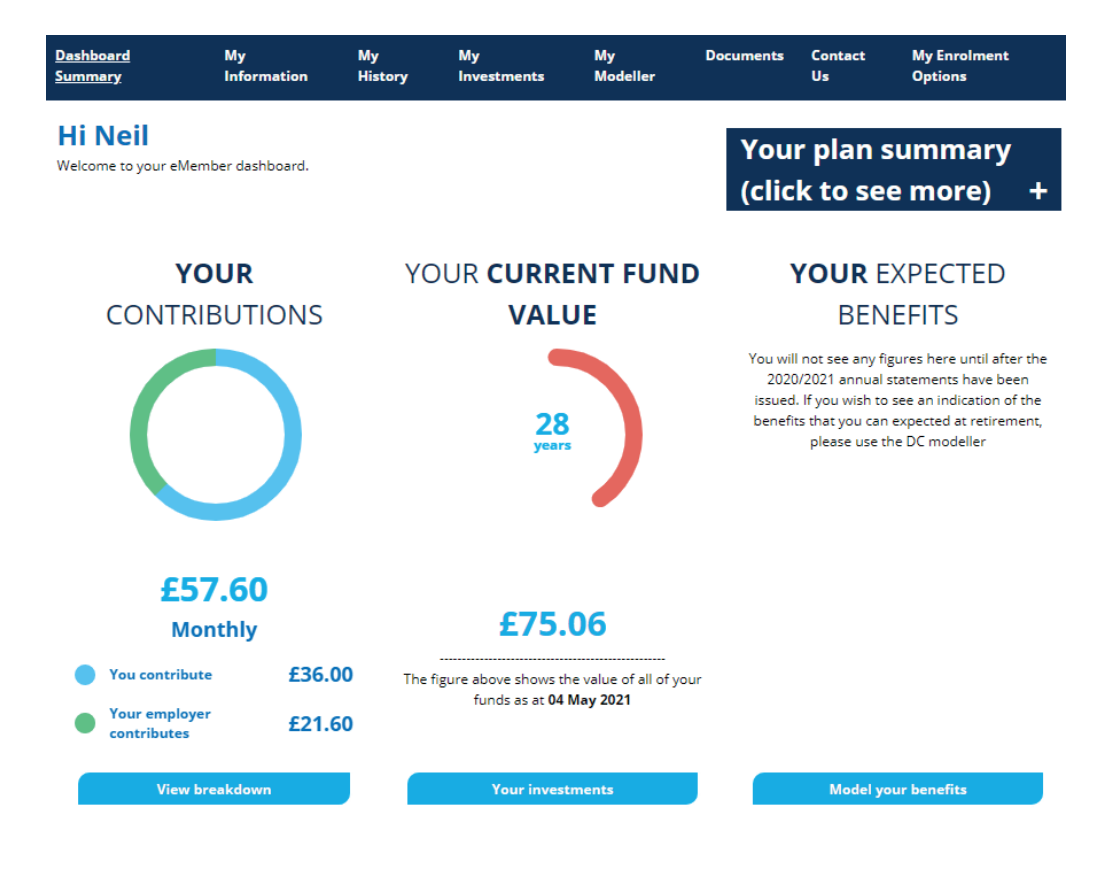

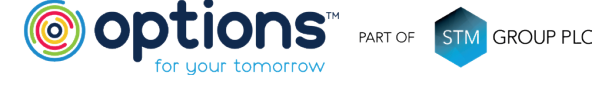

### The Dashboard Overview

- Savings Information via the Dashboard Summary link »
- Personal Details and Nominations via the My Information link »
- Service and Contribution history via My History link »
- Pension fund details via My Investments link »
- Projected values at Retirement via My Modeller link »
- Pension Related documents via Documents link »
- Our contact details via the Contact Us link »
- Opt-out option via My Enrolment Options link »

### The Dashboard Summary

For a summary of your pension, the link below will take you to a specific area

- View breakdown (details of your Service and Contribution history) »
- Your investments (information on your investments) »
- Model your benefits (insight into future retirement values) »

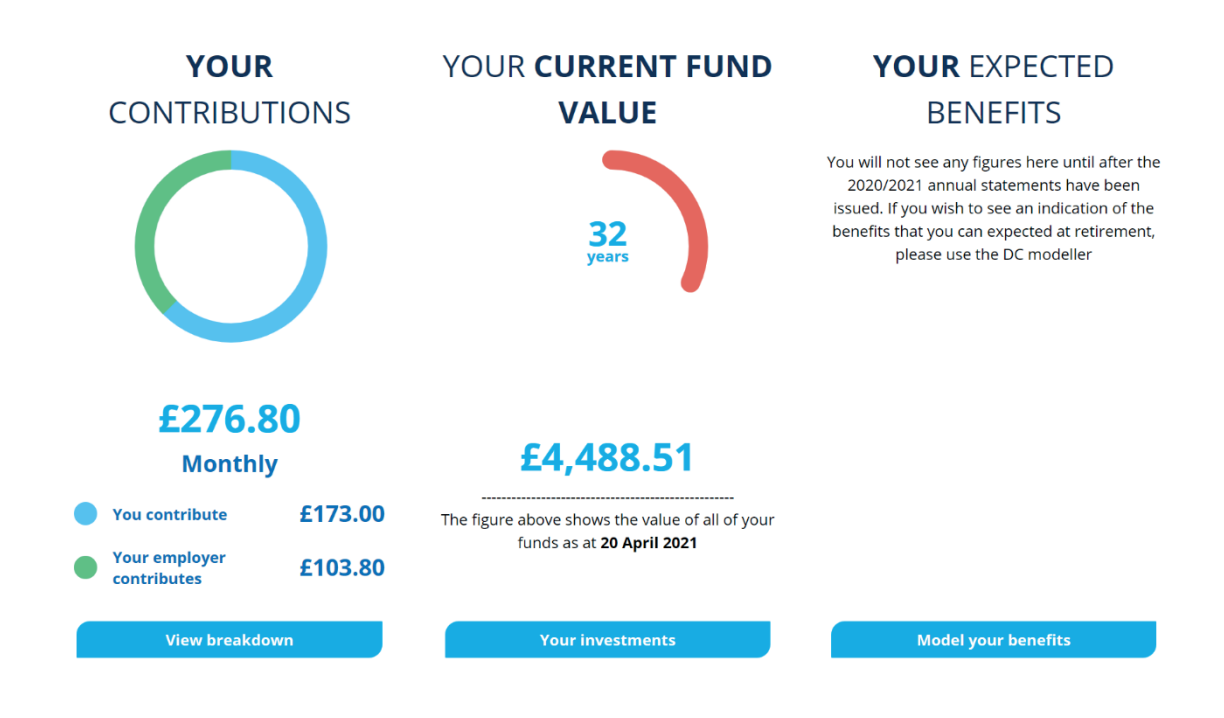

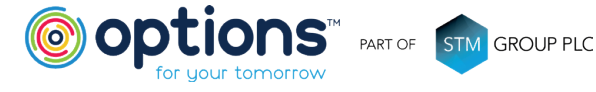

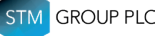

### **My Information**

In My Details section, you can view and edit your personal information.

If you wish to amend any information, simply click on edit and update your details.

Remember to inform your employer when you update information so they can update their records as well.

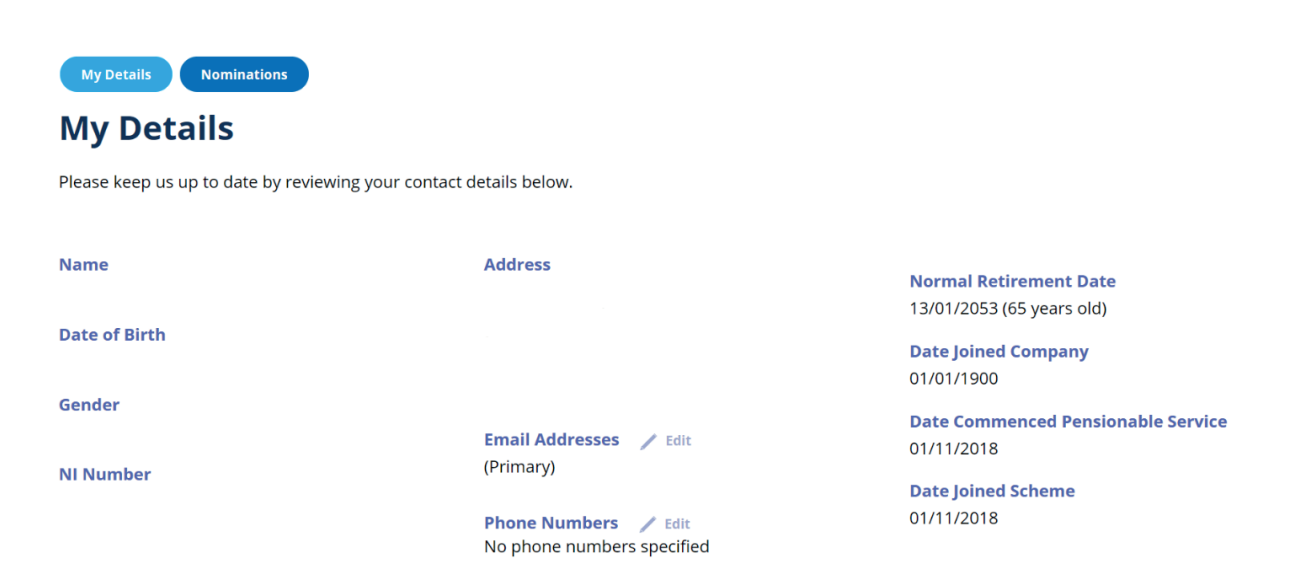

In Nominations section, you can add a nomination or amend an existing one .

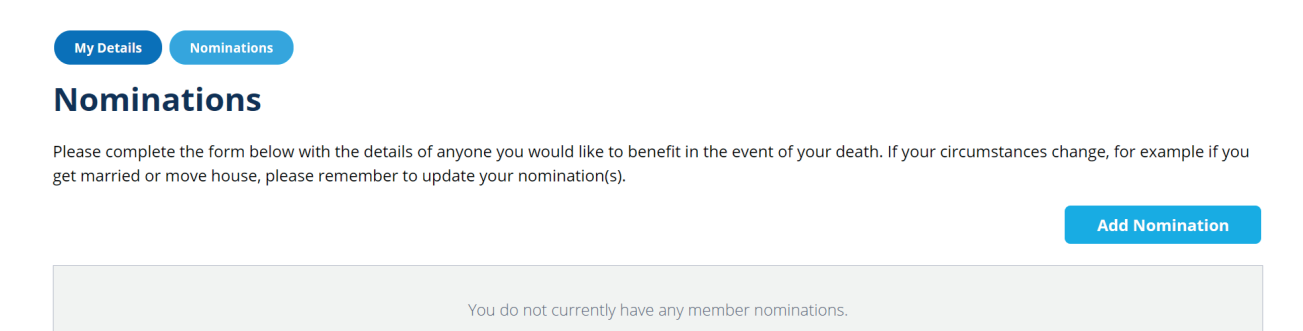

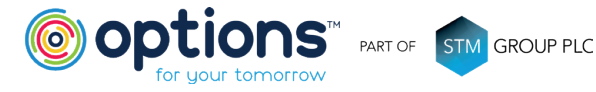

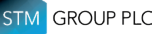

### My History

In Service History section, you have access to view your Service history details.

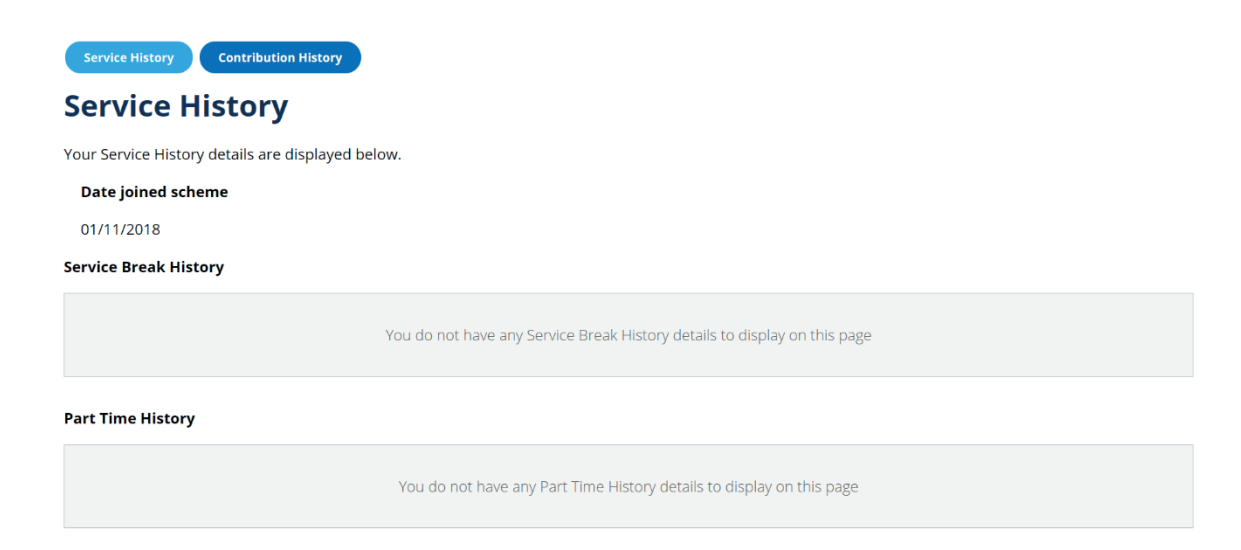

In Contribution History section, you have access to view your Contribution History.

You can view a monthly summary of contributions by selecting the  $\mathbf{\nabla}$  arrow to display further information.

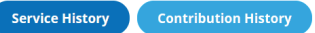

#### **Contribution History**

Please note historical contributions processed on our previous administration system were recorded by the date they were paid by the employer. This may result in multiple contributions appearing in the same period. If this applies to your contributions this may also result in a period not displaying.

This is purely a display issue and has no effect on the contributions paid and the current value.

All contributions going forward will be displayed in the period they were deducted.

| 2021 • | Total contributions: £138.40   |
|--------|--------------------------------|
|        |                                |
| 2020 • | Total contributions: £2,079.13 |
|        |                                |
| 2019 🔻 | Total contributions: £1,552.81 |

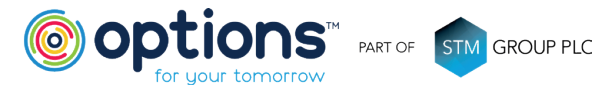

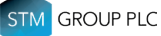

### My Investment

In **My Investment** section, you can view information regarding your fund, current and past investment values, in addition to your current fund choice.

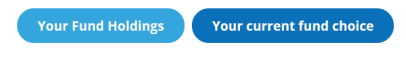

#### **Your Fund Holdings**

To view a historic fund valuation, please select the valuation date you require below.

| 04/05/2021                                    |               |             |               |
|-----------------------------------------------|---------------|-------------|---------------|
| View                                          |               |             |               |
| Fund name                                     | Current units | Unit price  | Current value |
| Options Target Date 2053-2055 Retirement Fund | 33.869821     | 13252.2351p | £4,488.51     |
| Total Fund Value                              |               |             | £4,488.51     |

### My Modeller

The My Modeller section provides you with an insight to projected values at retirement.

You can model your expected benefits by selecting different retirement dates and see the impact an increase or reduction to contributions may have to your future pension.

#### Remember past performance is not necessarily a guide to future performance.

All information is for illustration purposes only and the value you may get back will be dependent on contributions paid and future investment performance.

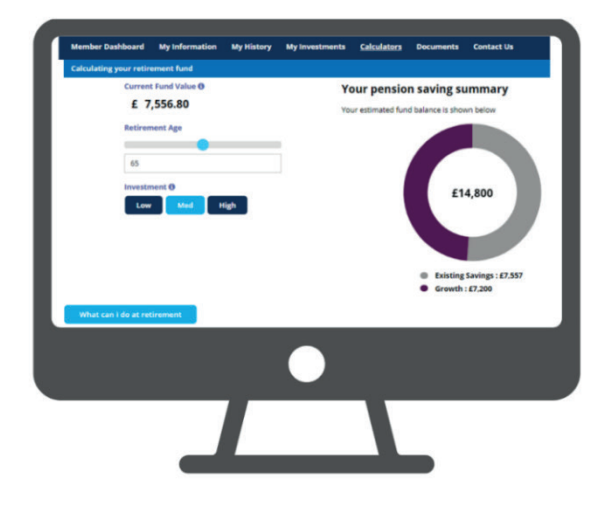

## PROVIDE INSIGHTS INTO EXPECTED Values at retirement

| 1. Cash<br>2. Annulty<br>3. Drawdown |                              |      |                                                               |
|--------------------------------------|------------------------------|------|---------------------------------------------------------------|
| Cash                                 |                              | -    | Your summary                                                  |
| How much of your fund do             | you wish to take as cash ? 0 | 1    | Here is a summary of how you have chosen to spend your funds. |
| 0%                                   | % Cash                       | 100% |                                                               |
| •                                    |                              |      |                                                               |
| Tax Free                             | Taxable                      |      |                                                               |
| Cash equivalent 60                   |                              |      | £14,800                                                       |
|                                      |                              |      |                                                               |
| Annuity                              |                              |      |                                                               |
| Drawdown                             |                              | +    |                                                               |
|                                      |                              |      |                                                               |
|                                      |                              |      | Unused : £14,800                                              |
|                                      |                              |      | Taxable Cash : £0                                             |
|                                      |                              |      | Annuity : £0                                                  |
|                                      |                              |      |                                                               |

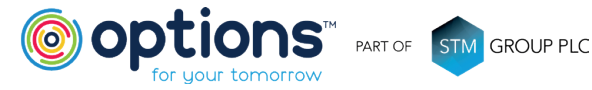

### Documents

The Documents section allows you to view your documents, including your Welcome information, Benefits Statements and any generic Scheme information.

Scheme Documents

#### **My Documents**

On this page you will find all your documents relating to your Workplace Pension.

| See All          | Members   | Statements |               |                    |   |          |
|------------------|-----------|------------|---------------|--------------------|---|----------|
| Name             |           | ♥          | Document Type | <br>Effective Date | • | Download |
| Annual Benefit S | Statement |            | Statements    | 26/11/2020         |   | Download |
| Annual Benefit S | Statement |            | Statements    | 03/12/2019         |   | Download |
| Welcome Pack     |           |            | My Documents  | 15/01/2019         |   | Download |

### My Enrolment Options

If you do wish to opt-out (within your 30 day opt-out window) or cease membership (following your 30 day opt-out window) you can use the simple form to inform us.

Remember to also notify your employer if you wish to stop contributing.

Please note, if you stop contributing this will impact the overall value of your pension you may get back at retirement.

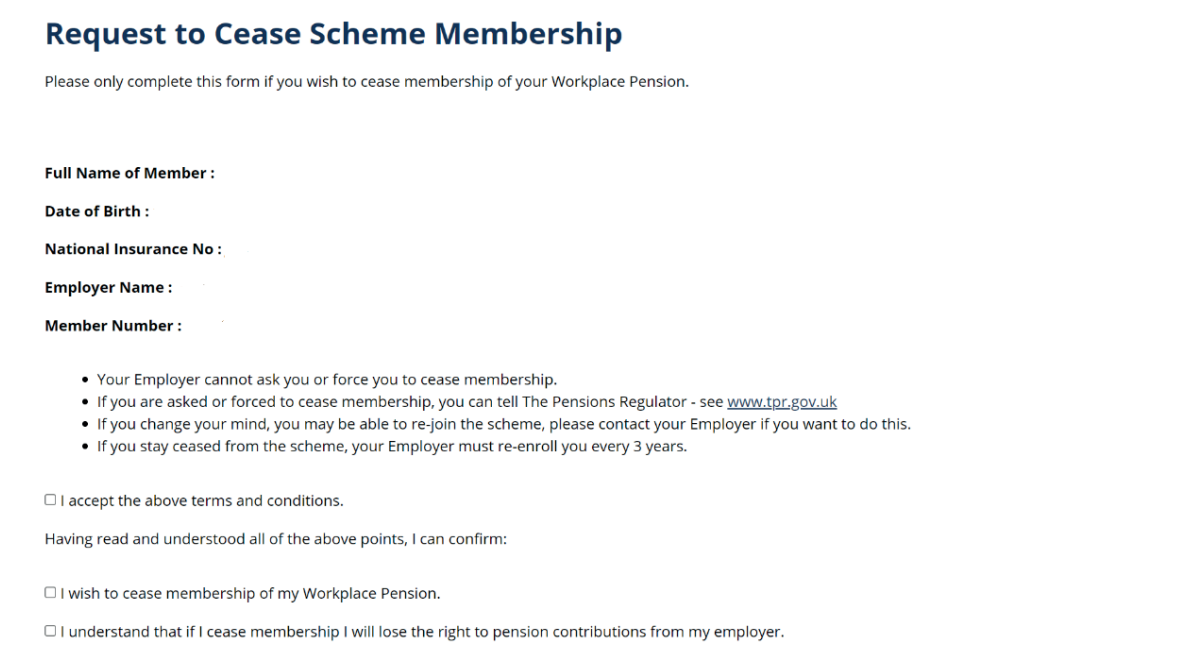

 $\Box$  I understand that if I cease membership I may have a lower income when I retire.

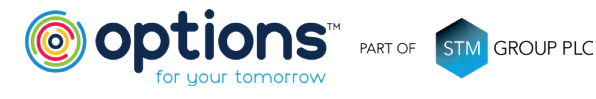

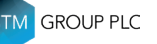

### **Contacting Us**

You can contact Options UK using the Contact Us section:

### **Contact Us**

If you want to get in touch you can do so by either submitting the below form or emailing us at workplacepensions@optionspensions.co.uk

Please be sure to include your Member ID and full name.

| Select a topic       |   |
|----------------------|---|
| Please Select        | 、 |
| Please enter details |   |
|                      |   |
|                      |   |

Alternatively, you can contact us via phone or post:

T: +44 (0)330 124 1510

#### **Options UK**

1st Floor Lakeside House Shirwell Crescent Furzton Lake Milton Keynes MK4 1GA

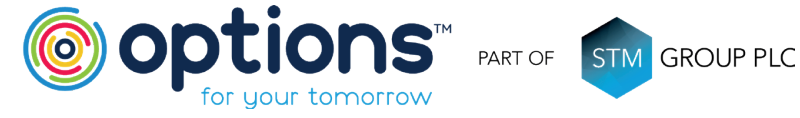

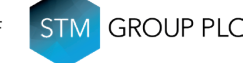

Options UK Personal Pensions LLP, company no. OC345142 and Options Corporate Pensions UK Ltd, company no. 09358998. Registered in England & Wales: 1st Floor Lakeside House, Shirwell Crescent, Furzton Lake, Milton Keynes, Buckinghamshire, MK4 1GA. Options UK Personal Pensions LLP is authorised and regulated by the Financial Conduct Authority, FRN 501747. Options Corporate Pensions UK Ltd is regulated by The Pensions Regulator.

#### FOR MORE INFORMATION PLEASE CONTACT

OPTIONS CORPORATE PENSIONS UK LTD 1<sup>st</sup> Floor Lakeside House, Shirwell Crescent, Furzton Lake, Milton Keynes, Buckinghamshire, MK4 1GA. T: +44 (0) 330 124 1510 optionspensions.co.uk workplaceenquiries@optionspensions.co.uk